# Quick Guide of using eHealth System (Subsidies) in COVID-19 Vaccination Programme: COVID-19 Vaccination Medical Exemption Certificate

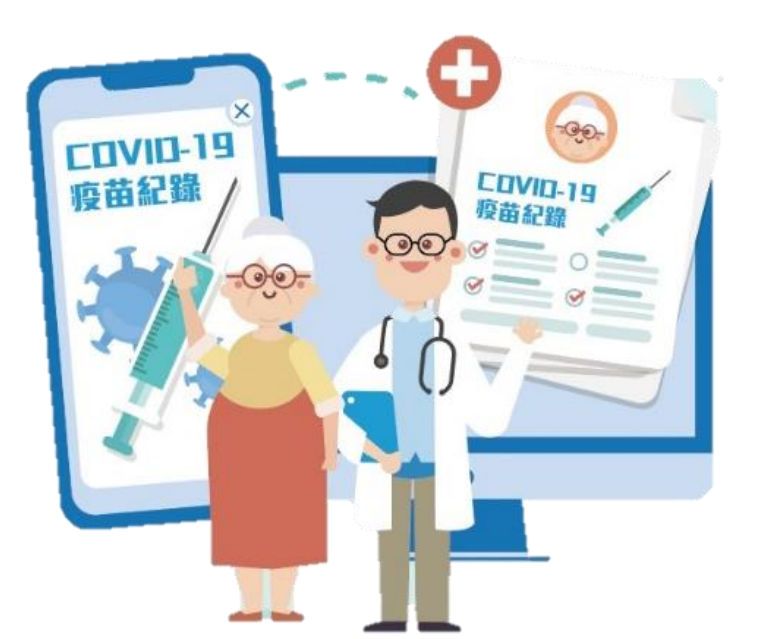

# Login & Select COVID-19 Vaccination Programme

- 1. Select "Service Provider"
- 2. Input Service Provider ID/ Username, password and token password
- 3. Click "Login"

### 4. Select "COVID-19 Vaccination Programme" Only choose once per login

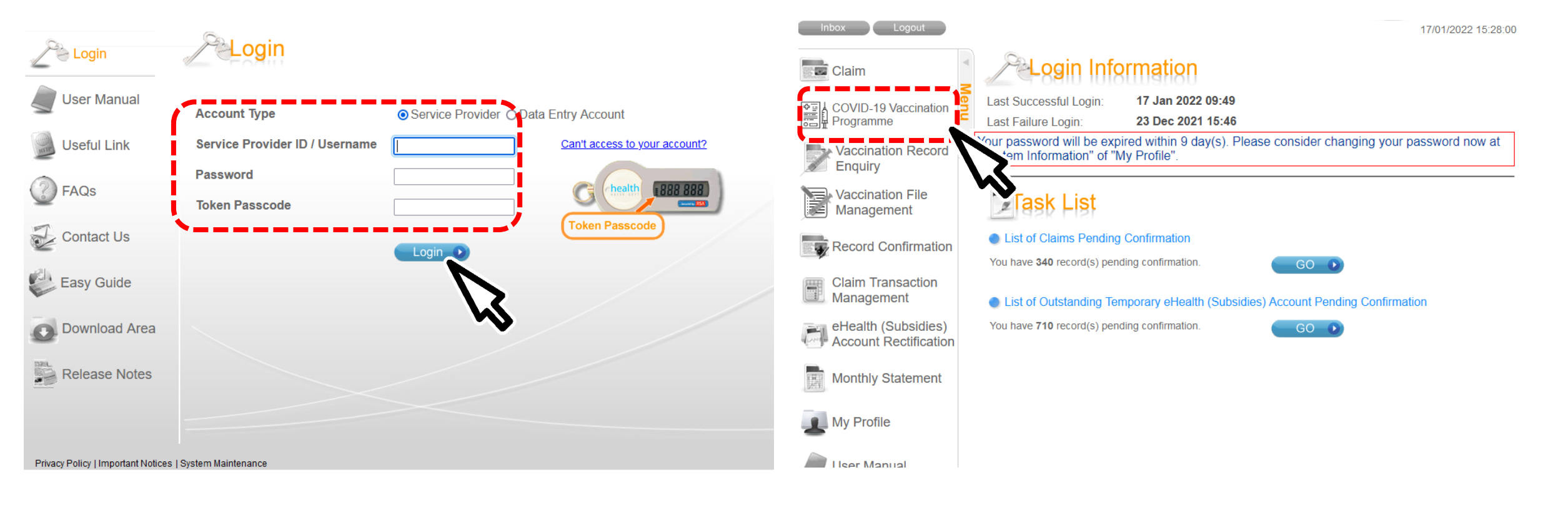

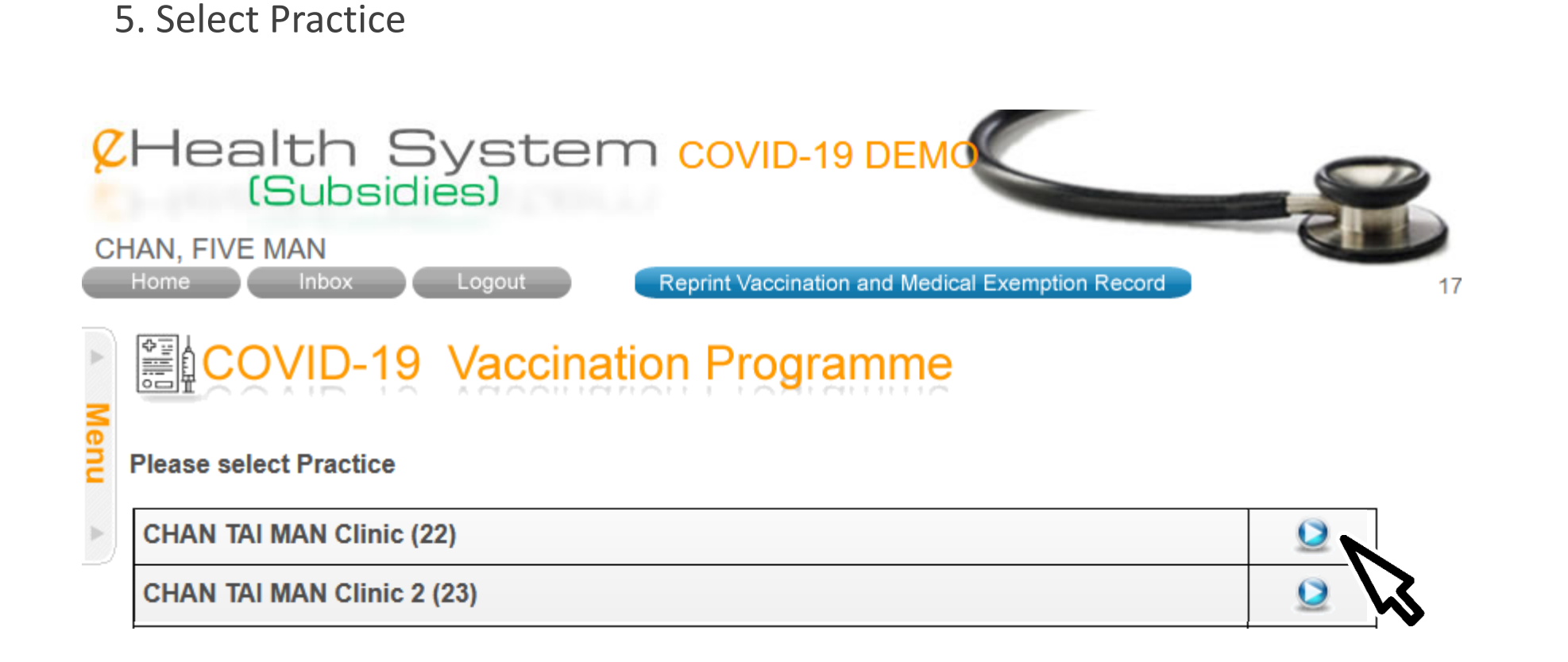

### 6. Select scheme "COVID-19 Vaccination Exemption Certificate"

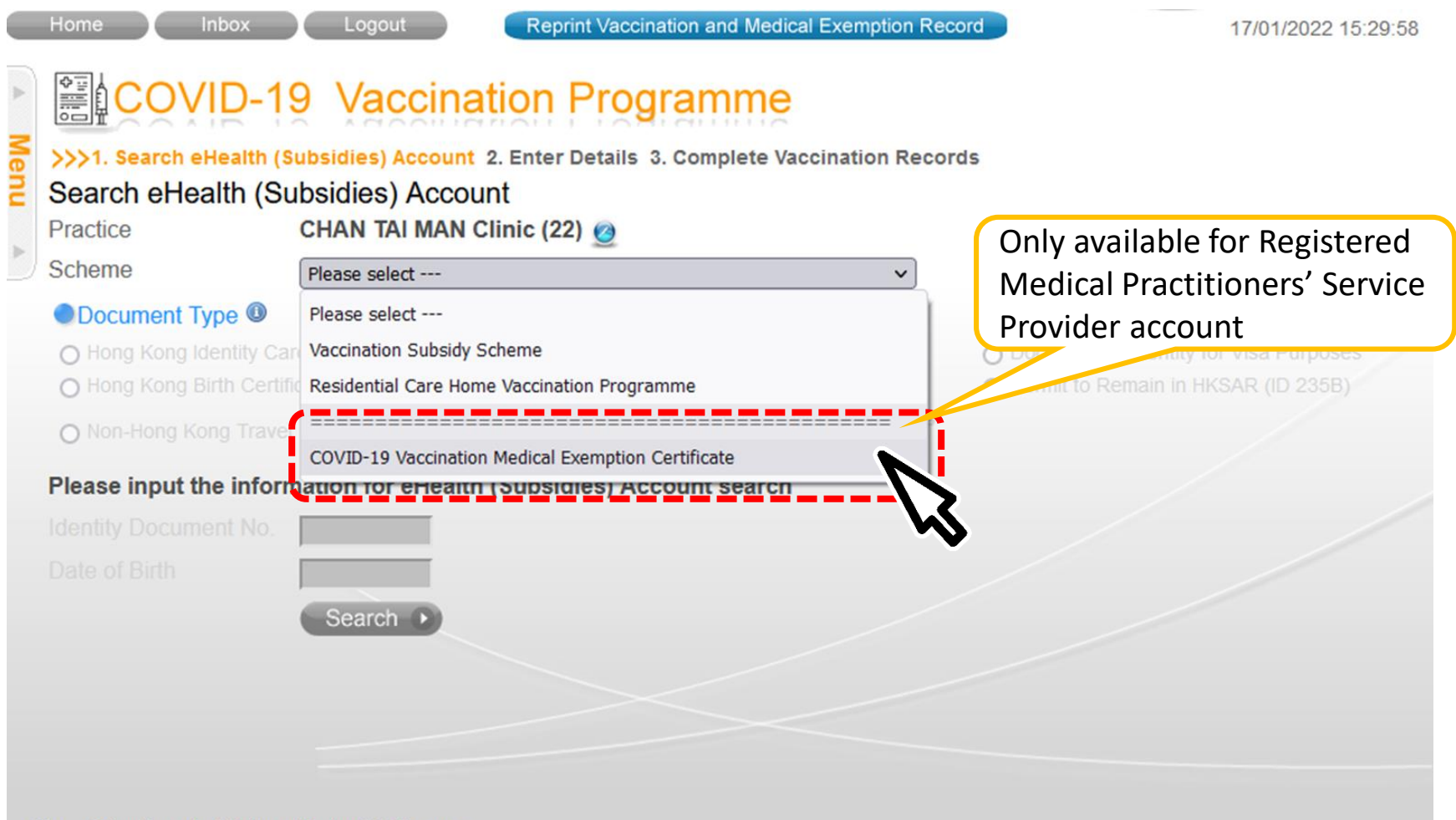

# Search for EHS(S) Account by Smart ID Card

|        | Home Inbox Logout                                                                                                    | Reprint Vaccination and Medical Exemption Reco                                                                                                    | 18/01/2022 10:20:25                                                                                                    |  |
|--------|----------------------------------------------------------------------------------------------------|----------------------------------------------------------------------------------------------------|----------------------------------------------------------------------------------------------------|--|
| Menu 🔺 | >>>1. Search eHealth (Subsidies) Account 2. E           Search eHealth (Subsidies) Account           Practice           CHAN TAI MAN Clip           Scheme                                                                                                    | Inter Details 3. Complete Vaccination Records                                                                                                    |                                                                                                    |  |
|        | Scheme Covid-19 Vaccination                                                                                                    | Medical Exemption Certificate                                                                                                    |                                                                                                    |  |
|        | Document Type      Comparison     Comparison | O Certificate of Exemption                                                                                                    | O Consular Corps Identity Card                                                                                                    |  |
|        | for an identity card                                                                                                    | <ul> <li>Hong Kong Birth Certificate</li> </ul>                                                                                                    | <ul> <li>Multiple Entry Permit</li> </ul>                                                                                                    |  |
|        | O Mainland Travel Permit for Taiwan Residents                                                                                                    | ○ Travel Document for Re-entry to Taiwan                                                                                                    | <ul> <li>Notification Slip for Pre-arrival Registration for<br/>Taiwan Residents</li> </ul>                                                                                                    |  |
|        | O Macao SAR Permanent Resident Identity Card                                                                                                    | ○ Visit Permit for Residents of Macao SAR                                                                                                    | ⊖ One-way Permit                                                                                                    |  |
|        | <ul> <li>Exit-entry Permit for Travelling to and from<br/>Hong Kong and Macao (Two-way Permit)</li> </ul>                                                                                                    | ⊖ Passport                                                                                                    | O People's Republic of China Travel Document                                                                                                    |  |
|        | <ul> <li>People's Republic of China Exit and Entry<br/>Permit</li> </ul>                                                                                                    | ⊖ e-Token                                                                                                    | ○ Recognizance                                                                                                    |  |
|        | ⊖ DS                                                                                                    | O Document of Identity for Visa Purposes                                                                                                    | ○ Hong Kong SAR Re-entry Permit                                                                                                    |  |
|        | ○ Permit to Remain in HKSAR (ID 235B)                                                                                                    | ○ Non-Hong Kong Travel Documents                                                                                                    | <ul> <li>Certificate Issued by the Births and Deaths<br/>Registry for Adopted Children</li> </ul>                                                                                                    |  |
|        | Please input information OR read Smart II                                                                                                    | D Card to search eHealth (Subsidies) Acco                                                                                                    | punt Help                                                                                                    |  |
|        | Manual Input                                                                                                    | Read Sma                                                                                                    | rt ID Card                                                                                                    |  |
|        |                                                                                                    |                                                                                                    | (Chip facing up)                                                                                                    |  |
|        | HKIC No.                                                                                                    | 香港永久性居民身份篮 樣本 SAMPLE                                                                                                    | 香港永久性居民身份證 樣本 SAMPLE                                                                                                    |  |
|        | Date of Birth                                                                                                    | 株化C Symbol<br>HKIC Symbol<br>LEE, Chi Nan<br>2621 2535 5174<br>Date of Birth<br>回1-01-1968<br>第34<br>2621 2535 5174<br>Date of Birth<br>回1-01-1968<br>第34<br>2621 2535 5174 | 中智能<br>SAN, Chi Nan<br>Date of Birth<br>Well期Date of Birth<br>Well期Date of Birth<br>Well期Date of Birth<br>Well期Date of Birth<br>Well期Date of Birth<br>Well期Date of Birth<br>Well期Date of Birth<br>Well期Date of Birth<br>(06-96) |  |

C668668(E)

Read Card and Search 🧸

HKIC No.

Search D

HKIC No. - C668668(E)

**N** 

7

### 2. Insert Smart ID Card

- Chip facing up
- A clicking sound is heard
- Green light is on
- Remove Smart ID card after the system had read the personal information

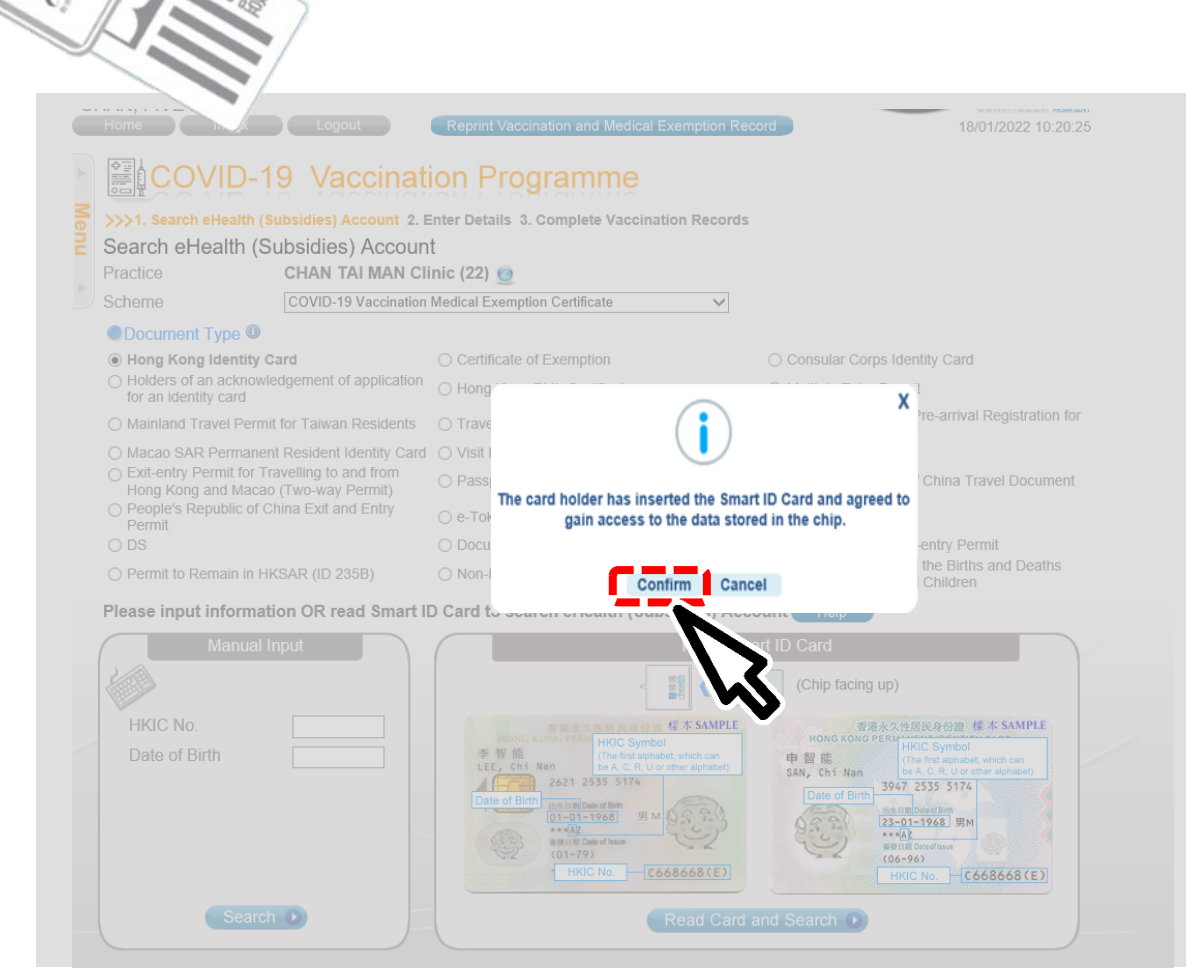

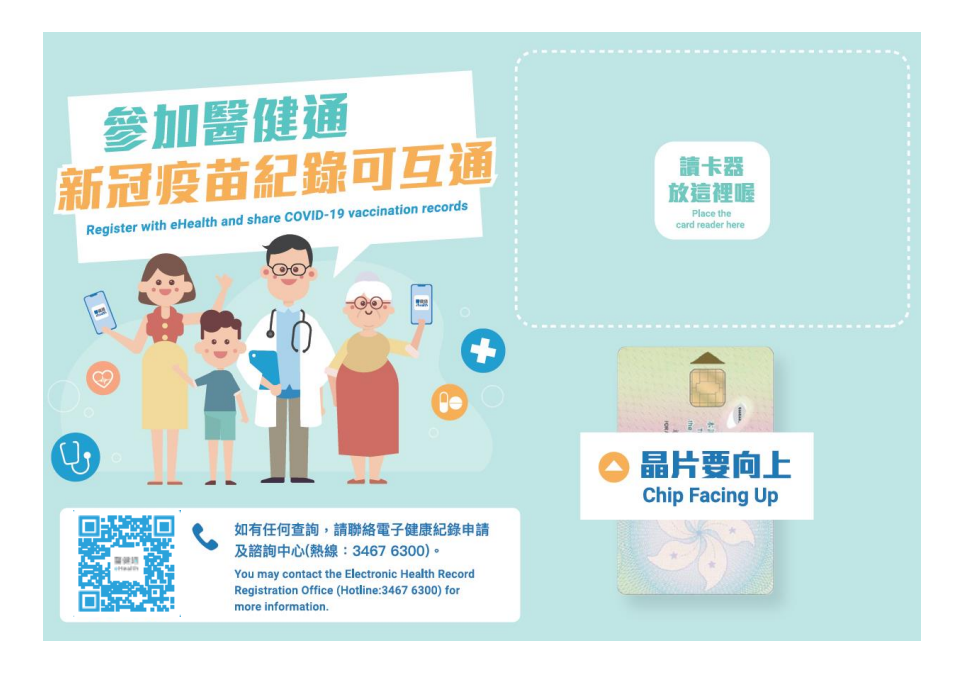

3. Select gender and confirm consent 4. Click "Confirm" to proceed

|   | 🨂 eHealth System (Subsidies) - Claim - Internet Explorer |                                                                                                    |    |  |  |  |  |
|---|----------------------------------------------------------|----------------------------------------------------------------------------------------------------|----|--|--|--|--|
|   | CHealth S                                                | ystem Dev_1 COVID19                                                                                                    |    |  |  |  |  |
|   | VACCINATION. CENTRE                                      |                                                                                                    |    |  |  |  |  |
|   | Home Inbox                                               | Logout Reprint Vaccination and Medical Exemption Record                                                                                                    | 06 |  |  |  |  |
|   | >>>1. Search eHealth (Subs                               | Vaccination Programme<br>idies) Account 2. Enter Details 3. Complete Vaccination Records                                                                                                  |    |  |  |  |  |
|   | Confirm eHealth (Sub                                     | sidies) Account                                                                                                    |    |  |  |  |  |
|   |                                                          | Shidoy Addount                                                                                                    |    |  |  |  |  |
| 1 | Account Information                                      |                                                                                                    |    |  |  |  |  |
|   | Document Type                                            | Hong Kong Identity Card                                                                                                    |    |  |  |  |  |
|   | HKIC No.                                                 |                                                                                                    |    |  |  |  |  |
|   | Name                                                     | PEI, WAI CHI (貝偉志)                                                                                                    |    |  |  |  |  |
|   | Chinese Commercial Code                                  | 6296 0251 1807                                                                                                    |    |  |  |  |  |
|   | Date of Birth                                            | 26-05-2000                                                                                                    |    |  |  |  |  |
|   | Gender                                                   | ○ Female ○ Male                                                                                                    |    |  |  |  |  |
|   | Date of Issue                                            | 28-07-16                                                                                                    |    |  |  |  |  |
|   |                                                          | I declare that the information given in this return is true, correct and complete. I have                                                                                                 |    |  |  |  |  |
|   |                                                          | obtained consent from the applicant for the collection and use of his/her personal information<br>for creating an eHealth (Subsidies) Account administration and monitoring of respective |    |  |  |  |  |
|   |                                                          | Schemes related to such account, including but not limiting to a verification procedure by                                                                                                |    |  |  |  |  |
|   |                                                          | electronic means with the data kept by the Immigration Department.                                                                                                    |    |  |  |  |  |
|   |                                                          | Cancel 🗙 Confirm.                                                                                                    |    |  |  |  |  |
|   |                                                          |                                                                                                    |    |  |  |  |  |
|   |                                                          |                                                                                                    |    |  |  |  |  |
|   |                                                          | <b>v</b>                                                                                                    |    |  |  |  |  |
|   | Drive av Deliev Llave adapt Matiene LOv                  |                                                                                                    |    |  |  |  |  |

# Search for EHS(S) Account by Manual Input

### 1. Search recipient by HKIC no. and Date of Birth

|                                                                                              | Home Inbox                                                            | Logout<br>9 Vaccinat<br>Subsidies) Account 2. E<br>Subsidies) Account<br>CHAN TAI MAN CI<br>COVID-19 Vaccination | Reprint Vaccination and Medical Exemption Records                                                                                                    | ecord 18/01/2022 10:20:25                                                                                                    |
|----------------------------------------------------------------------------------------------|-----------------------------------------------------------------------|----------------------------------------------------------------------------------------------------|----------------------------------------------------------------------------------------------------|----------------------------------------------------------------------------------------------------|
|                                                                                              | Document Type II                                                      |                                                                                                    |                                                                                                    |                                                                                                    |
|                                                                                              | Hong Kong Identity (                                                  | Card                                                                                                    | <ul> <li>Certificate of Exemption</li> </ul>                                                                                                    | O Consular Corps Identity Card                                                                                                    |
|                                                                                              | <ul> <li>Holders of an acknowl<br/>for an identity card</li> </ul>    | ledgement of application                                                                                         | <ul> <li>Hong Kong Birth Certificate</li> </ul>                                                                                                    | O Multiple Entry Permit                                                                                                    |
|                                                                                              | O Mainland Travel Perm                                                | it for Taiwan Residents                                                                                          | ○ Travel Document for Re-entry to Taiwan                                                                                                    | <ul> <li>Notification Slip for Pre-arrival Registration for<br/>Taiwan Residents</li> </ul>                                                                                                    |
|                                                                                              | O Macao SAR Permane                                                   | nt Resident Identity Card                                                                                        | ○ Visit Permit for Residents of Macao SAR                                                                                                    | ○ One-way Permit                                                                                                    |
|                                                                                              | <ul> <li>Exit-entry Permit for T<br/>Hong Kong and Maca</li> </ul>    | ravelling to and from<br>o (Two-way Permit)                                                                      | ○ Passport                                                                                                    | O People's Republic of China Travel Document                                                                                                    |
|                                                                                              | People's Republic of C<br>Permit                                      | China Exit and Entry                                                                                             | 🔿 e-Token                                                                                                    | ○ Recognizance                                                                                                    |
|                                                                                              | O DS                                                                  |                                                                                                    | <ul> <li>Document of Identity for Visa Purposes</li> </ul>                                                                                                    | O Hong Kong SAR Re-entry Permit                                                                                                    |
|                                                                                              | O Permit to Remain in H                                               | IKSAR (ID 235B)                                                                                                  | O Non-Hong Kong Travel Documents                                                                                                    | <ul> <li>Certificate Issued by the Births and Deaths<br/>Registry for Adopted Children</li> </ul>                                                                                                    |
| Input Date of Birth as<br>shown on the HKIC<br>Format:<br>• DDMMYYYY/<br>• MMYYYY/<br>• YYYY | Please input informat<br>Manual<br>HKIC No.<br>Date of Birth<br>Searc | tion OR read Smart I                                                                                             | D Card to search eHealth (Subsidies) Act<br>Read Sn<br>Read Sn<br>Read Sn<br>Read Sn<br>Read Sn<br>Read Card<br>Read Sn<br>Read Sn<br>Rea | count Help<br>hart ID Card<br>(Chip facing up)<br>(Chip facing up)<br>(Chip facing up |

### 2. Input the identity information shown on the HKIC

- English Name
- Chinese Name Commercial Code
- Gender
- Date of Issue (Format: DDMMYY)

| COVID-19 Vaccination Programme                                                                                                |
|----------------------------------------------------------------------------------------------------|
| Search eHealth (Subsidies) Account 2. Enter Details 3. Complete Vaccination Records<br>1a. Get Consent >>> 1b. Enter Details  |
| Enter Details                                                                                                    |
| Current Practice PAU LOI YAU Clinic (1) @<br>Please enter the account information shown on Hong Kong Identity Card. Help      |
| 香港永久性居民身份證<br>HONG KONG PERMANENT IDENTITY CARD<br><b>貝偉志</b><br>PEI , WAI CHI                                                |
| 6296         0251         1807         Chinese Name           Ht H H Date of Birth         01-01-1945         O Female • Male |
| <ul> <li>※股日期 Date of Issue</li> <li>(01-79)</li> <li>19-06-18</li> </ul>                                                     |
| Cancel × Next ex                                                                                                    |

# Select the correct Chinese character from drop down list Click 'Confirm' to proceed

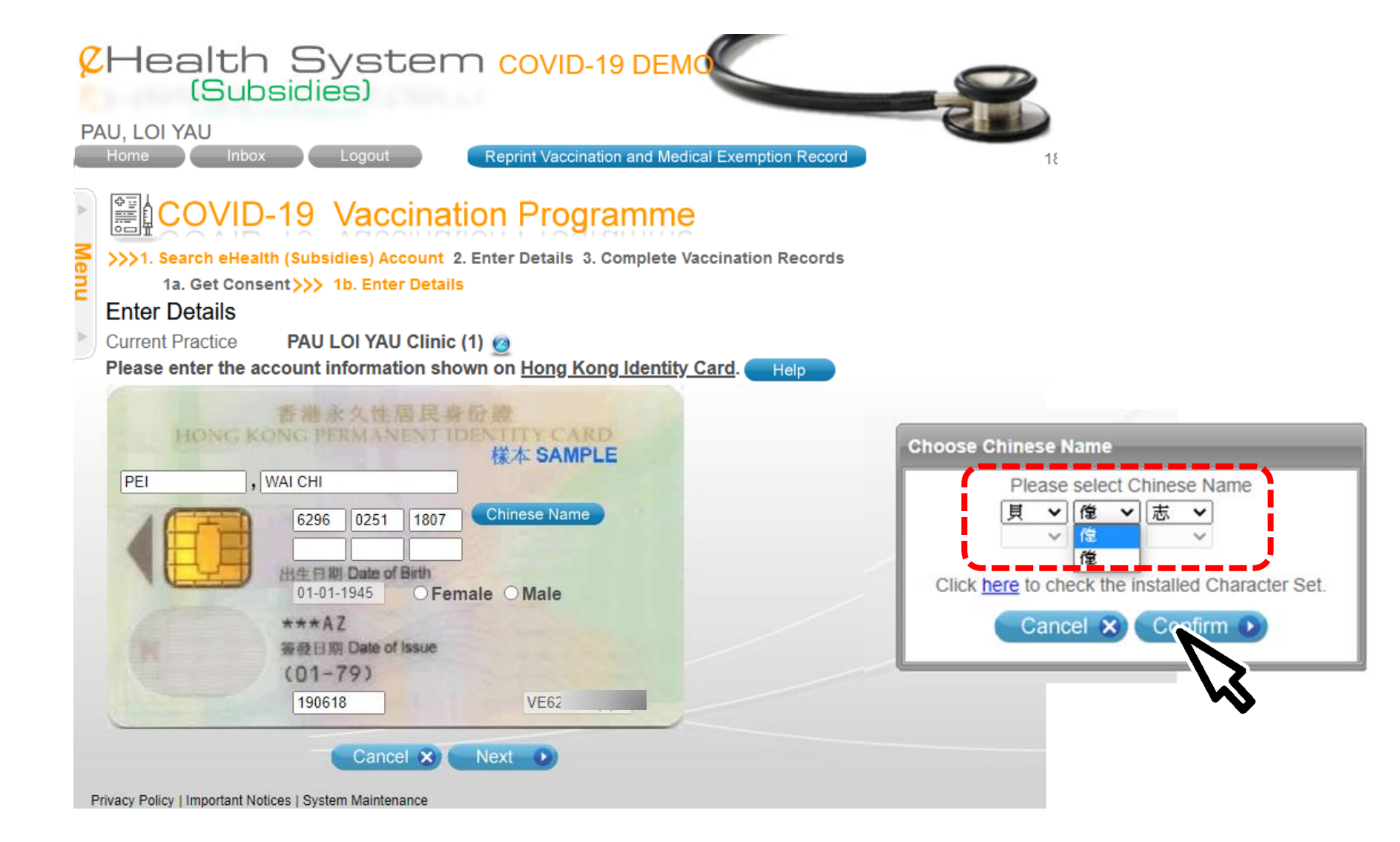

### 5. Confirm consent and click "Confirm"

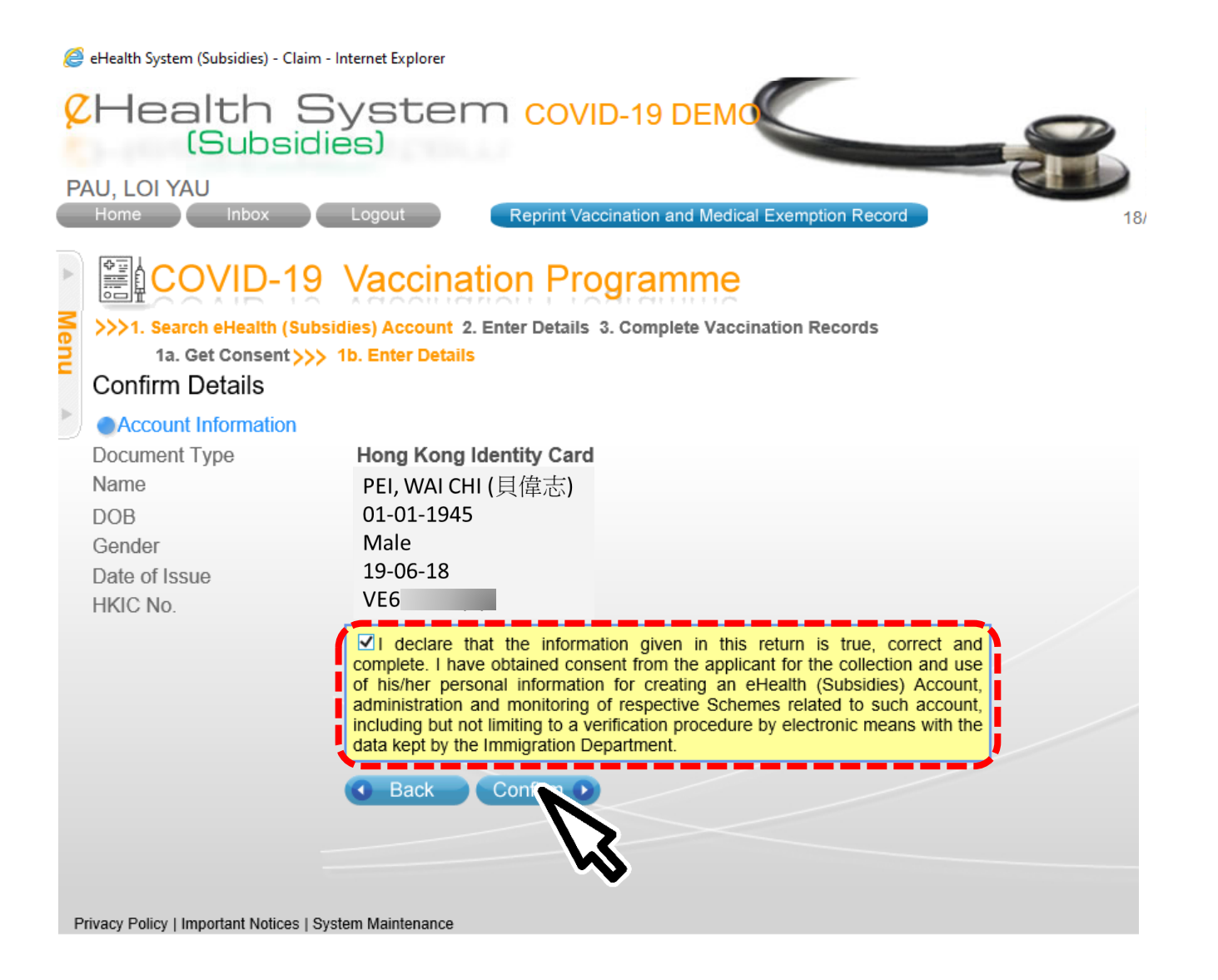

# Input COVID-19 Medical Exemption Certificate

1. A reminder will be shown on the proper use of Medication Exemption Certificate before entering the details. Click "Confirm" to proceed.

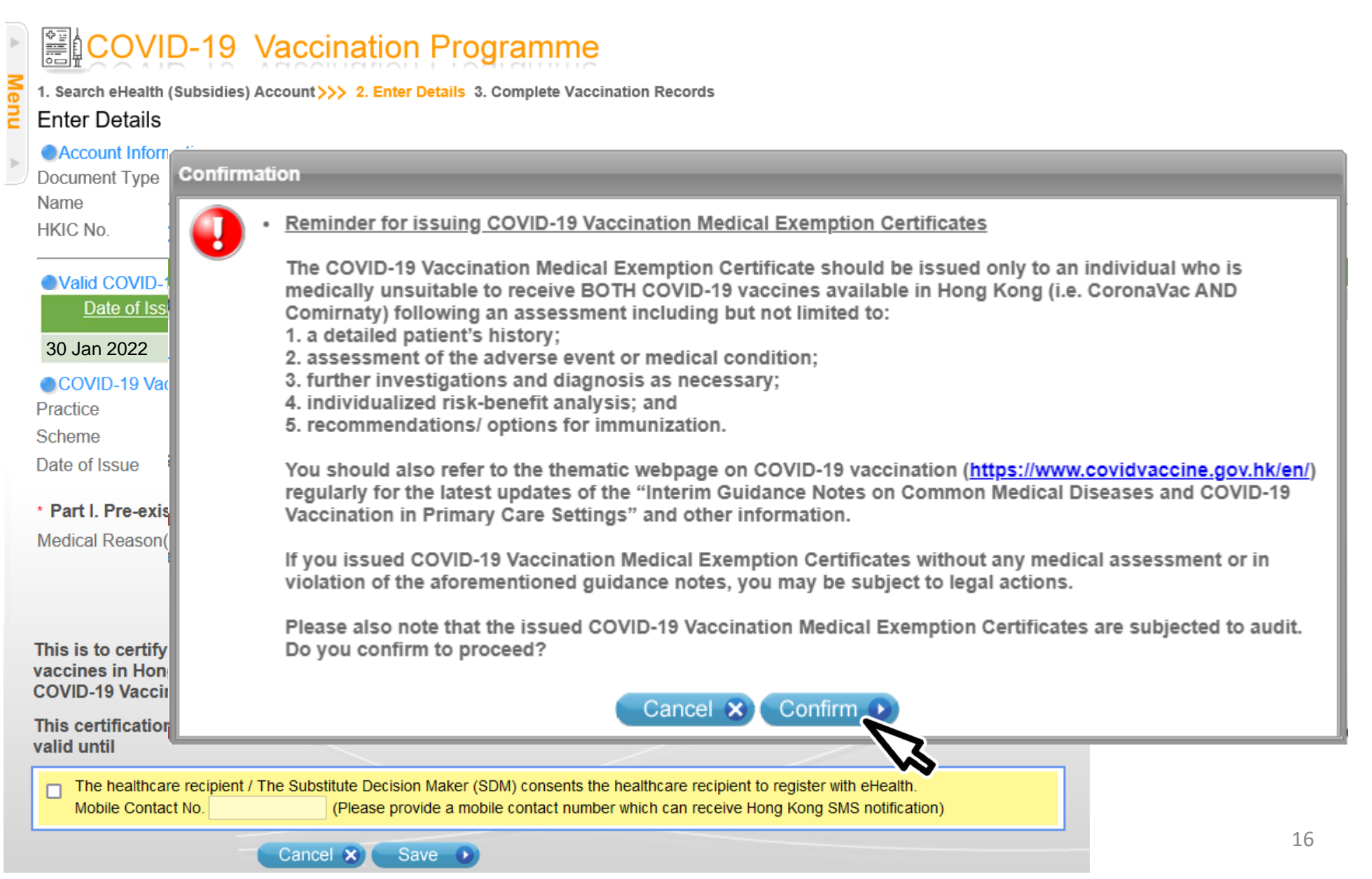

2. Select appropriate medical reason(s) in *Part I. Pre-existing condition/ Adverse event following COVID-19 immunisation* 

| Account Information<br>Document Type<br>Name<br>HKIC No.                  | Hong Kong Identity Card<br>CHAN, TAI MAN (陳大文)<br>E131XXX(X)           | Date of Birth / Gender<br>Date of Issue                 | 01-01-1990 / Male<br>01-01-20 |                                      |
|---------------------------------------------------------------------------|------------------------------------------------------------------------|---------------------------------------------------------|-------------------------------|--------------------------------------|
| Valid COVID-19 Vac                                                        | cination Medical Exemption Certificate                                 | ÷                                                       | Valid Until                   | Valid COVID-19 Vaccination Medic     |
|                                                                           |                                                                        | 00.40000                                                |                               | Exemption Certificate(s) is/are show |
| * Part I. Pre-existing of Medical Reason(s)                               | condition/ Adverse event following (                                   | COVID-19 immunisation                                   | blo COVID 10 vaccinco         |                                      |
| Medical Reason(s)                                                         | Severe allergic reaction or a                                          | naphylaxis to all currently availa                      | ble COVID-19 vaccines         |                                      |
|                                                                           | Specific medical condition(s                                           | ):                                                      |                               |                                      |
|                                                                           | None of the above are applied                                          | cable (Please proceed to Part II)                       |                               |                                      |
|                                                                           | he above-named person is conside                                       | red not suitable to receive all                         | of the currently available    | e COVID-19<br>uidance for            |
| This is to certify that t<br>vaccines in Hong Kon<br>COVID-19 Vaccination | g Special Administrative Region du<br>Medical Exemption" issued by the | e to the medical reasons(s) in<br>Department of Health. |                               |                                      |

### Only applicable if user selects "None of the above are applicable" in Part I.

2. Select appropriate medical reason(s) in *Part II. Contraindications to Comirnaty* (*BioNTech) AND Coronavac (Sinovac*)

| Practice                                                                |                                                                                                    |
|-------------------------------------------------------------------------|----------------------------------------------------------------------------------------------------|
| Scheme                                                                  | COVID-19 Vaccination Medical Exemption Certificate                                                                                                    |
| Date of Issue                                                           | 27 Apr 2022                                                                                                    |
| * Part I. Pre-existing c                                                | ondition/ Adverse event following COVID-19 immunisation                                                                                                    |
| Medical Reason(s)                                                       | Severe allergic reaction or anaphylaxis to all currently available COVID-19 vaccines                                                                                                    |
|                                                                         | Specific medical condition(s):                                                                                                    |
|                                                                         | None of the above are applicable (Please proceed to Part II)                                                                                                    |
| Part II: Contraindicatio                                                | ons to Comirnaty (BioNTech) <u>AND</u> Coronavac (Sinovac)                                                                                                    |
| *Comirnaty (BioNTech                                                    | )                                                                                                    |
| Medical Reason(s)                                                       | <ul> <li>Allergy to the active substance or any of the other ingredients of this medicine as stated on<br/>the fact sheet</li> </ul>                                                                                                    |
|                                                                         | Myocarditis or Pericarditis following a mRNA COVID-19 vaccine                                                                                                    |
| AND                                                                     |                                                                                                    |
| *CoronaVac (Sinovac)                                                    |                                                                                                    |
| Medical Reason(s)                                                       | History of allergic reaction to other inactivated vaccine <sup>#</sup> , or any component of CoronaVac<br>(active or inactive ingredients, or any material used in manufacturing process as stated on<br>the factsheet); previous severe allergic reactions to other vaccine (e.g. acute anaphylaxis,<br>angioedema, dyspnea, etc.) |
|                                                                         | #Inactivated vaccines such as inactivated polio vaccine, inactivated influenza vaccine, etc.                                                                                                    |
|                                                                         | Severe neurological conditions (e.g. transverse myelitis, Guillain-Barre syndrome,<br>demyelinating diseases, etc.)                                                                                                    |
|                                                                         | Uncontrolled severe chronic diseases                                                                                                    |
| This is to certify that<br>vaccines in Hong Kor<br>COVID-19 Vaccination | the above-named person is considered not suitable to receive all of the currently available COVID-1<br>ng Special Administrative Region due to the medical reasons(s) in accordance with the "Guidance fo<br>n Medical Exemption" issued by the Department of Health.                                                               |
| This certification rem<br>valid until                                   | ains 25-Jul-2022 📰 🔍                                                                                                    |
| The healthcare reci                                                     | pient / The Substitute Decision Maker (SDM) consents the healthcare recipient to register with eHealth.                                                                                                    |
| Mobile Contact No                                                       | (Please provide a mobile contact number which can receive Hong Kong SMS potification)                                                                                                    |

### 3. Select the validity date

| 1. Search eHealth (Subsidies) Account>>> 2. Enter Details 3. Complete Vaccination Records         Enter Details         Occument Type       Hong Kong Identity Card         Name       CHAN, TAI MAN (限大文)       Date of Birth / Gender       01-01-1990 / Male         Mame       CHAN, TAI MAN (限大文)       Date of Issue       01-01-20         Valid COVID-19 Vaccination Medical Exemption Certificate       Valid Until       0         Out of Issue       COVID-19 Vaccination Medical Exemption Certificate       Valid Until         O Jan 2022       CHAN, FIVE MAN       29 Apr 2022         COVID-19 Vaccination Medical Exemption Certificate       Valid Until       0         Practice       CHAN TAI MAN Clinic (22)        Scheme         Scheme       OVID-19 Vaccination Medical Exemption Certificate       Valid Until         Practice       CHAN TAI MAN Clinic (22)        Scheme         Scheme       OVID-19 Vaccination Medical Exemption Certificate       Valid CoVID-19 vaccines         Date of Issue       z Tapr 2022           'Part I. Pre-existing condition/ Adverse event following COVID-19 immunisation           Medical Reeson(s)       Sveore allergic reaction or anaphylaxis to all currently available COVID-19 vaccines          Nis to certify that the above-named person is considered in vaccine                                                                                                    | COVID-19 Vaccination Programme |                                                                                                    |                                                                         |                                           |                                          |                                                        |  |  |  |
|----------------------------------------------------------------------------------------------------|--------------------------------|----------------------------------------------------------------------------------------------------|-------------------------------------------------------------------------|-------------------------------------------|------------------------------------------|--------------------------------------------------------|--|--|--|
| Account Information         Document Type       Hong Kong Identity Card         Name       CHAN, TAI MAN (陳大文)         Name       Date of Birth / Gender         Util Covid-19       E131XXX(X)         Date of Issue       01-01-20           • Valid Covid-19 Vaccination Medical Exemption Certificate        Date of Issue       Super 1022           • Covid-19 Vaccination Medical Exemption Certificate       Practice       CHAN TAI MAN Clinic (22) ②         Scheme       Covid-19 Vaccination Medical Exemption Certificate         Pate of Issue       27 Apr 2022           • Part I. Pre-existing condition/ Adverse event following CoVID-19 immunisation       Medical Reason(s)       Severe allergic reaction or anaphylaxis to all currently available CoVID-19 vaccines         • Part I. Pre-existing condition/ Adverse event following CoVID-19 immunisation         Medical Reason(s)       Severe allergic reaction or anaphylaxis to all currently available COVID-19 vaccines         • None of the above are applicable (Please proceed to Part II) <ul> <li>None of the above are applicable (Please proceed to Part II)</li> <li>Nis is to certify that the above-named person is considered market as 90 days</li> <li>Colick (a) to learn more about the valid period</li> <li>Valid Valid</li> <li>Valid Valid</li> <li>Valid Valid</li> <li>Valid Valid</li> <li>Valid Va</li></ul>                                                                                                    | Menu                           | 1. Search eHealth (Subsidies) Account >>> 2. Enter Details 3. Complete Vaccination Records<br>Enter Details                                                                                                    |                                                                         |                                           |                                          |                                                        |  |  |  |
| <ul> <li>Valid COVID-19 Vaccination Medical Exemption Certificate</li> <li>Date of Issue</li> <li>Issuer</li> <li>Valid Until</li> <li>30 Jan 2022</li> <li>CHAN, FIVE MAN</li> <li>29 Apr 2022</li> <li>COVID-19 Vaccination Medical Exemption Certificate</li> <li>Practice</li> <li>CHAN TAI MAN Clinic (22)</li> <li>Scheme</li> <li>CoVID-19 Vaccination Medical Exemption Certificate</li> <li>Tractice</li> <li>COVID-19 Vaccination Medical Exemption Certificate</li> <li>Part I. Pre-existing condition/ Adverse event following COVID-19 immunisation</li> <li>Medical Reason(s)</li> <li>Severe allergic reaction or anaphylaxis to all currently available COVID-19 vaccines</li> <li>Specific medical condition(s):</li> <li>None of the above are applicable (Please proceed to Part II)</li> <li>Ans is to certify that the above-named person is considered my vaccines in Hong Kong Special Administrative Region due to COVID-19 Vaccination Medical Exemption" issued by the Depa</li> <li>This certification remains</li> <li>25-Jul-2022</li> </ul>                                                                                                    | •                              | Account Information<br>Document Type<br>Name<br>HKIC No.                                                                                                    | Hong Kong Identity Card<br>CHAN, TAI MAN (陳大文)<br>E131XXX(X)            | Date of Birl<br>Date of Iss               | th / Gender<br>ue                        | 01-01-1990 / Male<br>01-01-20                          |  |  |  |
| 30 Jan 2022       CHAN, FIVE MAN       29 Apr 2022         COVID-19 Vaccination Medical Exemption Certificate       Practice       CHAN TAI MAN Clinic (22)          Practice       CHAN TAI MAN Clinic (22)        Scheme         Scheme       COVID-19 Vaccination Medical Exemption Certificate       Date of Issue         Date of Issue       27 Apr 2022         • Part I. Pre-existing condition/ Adverse event following COVID-19 immunisation         Medical Reason(s)       Severe allergic reaction or anaphylaxis to all currently available COVID-19 vaccines         Specific medical condition(s):       None of the above are applicable (Please proceed to Part II)         This is to certify that the above-named person is considered my vaccination Medical Exemption" issued by the Depa       • Default as 90 days         COVID-19 Vaccination Medical Exemption" issued by the Depa       • Click (1) to learn more about the valid period         This certification remains       25-Jul-2022       (2) (2) (2) (2) (2) (2) (2) (2) (2) (2)                                                                                                    |                                | Valid COVID-19 Vacc                                                                                                    | ination Medical Exemption Certificate<br><u>Issuer</u>                  |                                           |                                          | Valid Until                                            |  |  |  |
| COVID-19 Vaccination Medical Exemption Certificate Practice CHAN TAI MAN Clinic (22)  Scheme COVID-19 Vaccination Medical Exemption Certificate Date of Issue 27 Apr 2022  Part I. Pre-existing condition/ Adverse event following COVID-19 immunisation Medical Reason(s) Severe allergic reaction or anaphylaxis to all currently available COVID-19 vaccines Specific medical condition(s): None of the above are applicable (Please proceed to Part II) This is to certify that the above-named person is considered and vaccines in Hong Kong Special Administrative Region due to t COVID-19 Vaccination Medical Exemption" issued by the Depa This certification remains Default as 90 days Click I to learn more about the valid period                                                                                                    |                                | 30 Jan 2022                                                                                                    | CHAN, FIVE MAN                                                          | 2                                         | 29 Apr 2022                              |                                                        |  |  |  |
| <ul> <li>Part I. Pre-existing condition/ Adverse event following COVID-19 immunisation         Medical Reason(s)         Severe allergic reaction or anaphylaxis to all currently available COVID-19 vaccines         Specific medical condition(s):         None of the above are applicable (Please proceed to Part II)     </li> <li>This is to certify that the above-named person is considered ny vaccines in Hong Kong Special Administrative Region due to to COVID-19 Vaccination Medical Exemption" issued by the Depa     </li> <li>This certification remains         25-Jul-2022     </li> </ul>                                                                                                    |                                | COVID-19 Vaccination Medical Exemption CertificatePracticeCHAN TAI MAN Clinic (22) @SchemeCOVID-19 Vaccination Medical Exemption CertificateDate of Issue27 Apr 2022                                                                                                    |                                                                         |                                           |                                          |                                                        |  |  |  |
| Medical Reason(s)       Severe allergic reaction or anaphylaxis to all currently available COVID-19 vaccines         Specific medical condition(s):       None of the above are applicable (Please proceed to Part II)         This is to certify that the above-named person is considered no vaccines in Hong Kong Special Administrative Region due to t COVID-19 Vaccination Medical Exemption" issued by the Depa       • Default as 90 days         This certification remains valid until       25-Jul-2022       • Other above are applicable (Please proceed to Part II)                                                                                                    |                                | * Part I. Pre-existing condition/ Adverse event following COVID-19 immunisation                                                                                                    |                                                                         |                                           |                                          |                                                        |  |  |  |
| <ul> <li>Specific medical condition(s):         <ul> <li>None of the above are applicable (Please proceed to Part II)</li> </ul> </li> <li>This is to certify that the above-named person is considered not cover a cover and the cover and the cover and</li></ul> |                                | Medical Reason(s)                                                                                                    | ical Reason(s)                                                          |                                           |                                          |                                                        |  |  |  |
| <ul> <li>None of the above are applicable (Please proceed to Part II)</li> <li>This is to certify that the above-named person is considered no vaccines in Hong Kong Special Administrative Region due to to COVID-19 Vaccination Medical Exemption'' issued by the Depa</li> <li>Default as 90 days</li> <li>Click (1) to learn more about the valid period valid until</li> </ul>                                                                                                    |                                | Specific medical condition(s):                                                                                                    |                                                                         |                                           |                                          |                                                        |  |  |  |
| This is to certify that the above-named person is considered not vaccines in Hong Kong Special Administrative Region due to the COVID-19 Vaccination Medical Exemption'' issued by the Depa This certification remains 25-Jul-2022   This certification remains 25-Jul-2022  Click I to learn more about the valid period valid until                                                                                                    |                                |                                                                                                    | □ None of the above are applicable (Please proceed to Part II)          |                                           |                                          |                                                        |  |  |  |
| valid until                                                                                                    |                                | This is to certify that the above-named person is considered nor vaccines in Hong Kong Special Administrative Region due to the COVID-19 Vaccination Medical Exemption'' issued by the Depain of the Covid State of the Covid State of the Covid |                                                                         |                                           |                                          |                                                        |  |  |  |
|                                                                                                    |                                | valid until                                                                                                    |                                                                         |                                           |                                          |                                                        |  |  |  |
| The healthcare recipient / The Substitute Decision Maker (SDM) consents the healthcare recipient to register with eHealth.     Mobile Contact No.     (Please provide a mobile contact number which can receive Hong Kong SMS notification)                                                                                                    |                                | The healthcare recipie<br>Mobile Contact No.                                                                                                    | ent / The Substitute Decision Maker (SDM)<br>(Please provide a mobile c | ) consents the heal<br>contact number whi | thcare recipient to<br>ch can receive Ho | o register with eHealth.<br>ong Kong SMS notification) |  |  |  |

### Consent to register eHealth (Optional)

- 4. If healthcare recipients wish to register with eHealth, click the checkbox to indicate healthcare recipients' consent for eHealth registration after going through the Factsheet for eHealth (<u>Annex 1</u>) in the COVID-19 Vaccination information kit that should be given to healthcare recipients before the medical assessment
- 5. Input the mobile contact number which can receive Hong Kong SMS here to complete the registration

\*Please refer the healthcare recipients to contact Electronic Health Record Registration Office for enquiries related to eHealth (Tel: 3467 6300 or ehr@ehealth.gov.hk)

| Account Information     Document Type     Name     HKIC No.               | Hong Kong Identity Card<br>CHAN, TAI MAN (陳大文)<br>E131XXX(X)                                                                                                    | Date of Birth / Gender<br>Date of Issue                                                    | 01-01-1990 / Male<br>01-01-20                                |  |  |
|---------------------------------------------------------------------------|----------------------------------------------------------------------------------------------------|--------------------------------------------------------------------------------------------|--------------------------------------------------------------|--|--|
| Valid COVID-19 Vac                                                        | cination Medical Exemption Certificate                                                                                                    |                                                                                            |                                                              |  |  |
| 30 Jan 2022                                                               | CHAN FIVE MAN                                                                                                    | Valid Until                                                                                |                                                              |  |  |
| Scheme<br>Date of Issue                                                   | COVID-19 Vaccination Medical Exempti<br>27 Apr 2022                                                                                                    | on Certificate   COVID-19 immunisation                                                     |                                                              |  |  |
| Medical Reason(s)                                                         | Severe allergic reaction or anaphylaxis to all currently available COVID-19 vaccines  Specific medical condition(s):  None of the above are applicable (Please proceed to Part II) |                                                                                            |                                                              |  |  |
| This is to certify that t<br>vaccines in Hong Kon<br>COVID-19 Vaccination | he above-named person is conside<br>g Special Administrative Region du<br>Medical Exemption" issued by the                                                                         | red not suitable to receive all<br>e to the medical reasons(s) ir<br>Department of Health. | of the currently available CO<br>a accordance with the "Guid |  |  |
| This certification rema                                                   | iins 25-Jul-2022 🗰 🕕                                                                                                    |                                                                                            |                                                              |  |  |

### 6. Verify the certificate and click "Confirm"

|   | Home Inbox                                                    | Logout Reprint Vaccination and M                                                                                                    | ledical Exemption Record                                                                                                    | 20/01/2022 16:31:33                                                                                                    |
|---|---------------------------------------------------------------|----------------------------------------------------------------------------------------------------|----------------------------------------------------------------------------------------------------|----------------------------------------------------------------------------------------------------|
|   | COVID-19                                                      | Vaccination Programm                                                                                                    | <u>ie</u>                                                                                                    |                                                                                                    |
|   | 1. Search eHealth (Subsidies)<br>Confirm Details              | Account >>> 2. Enter Details 3. Complete V                                                                                                    | accination Records                                                                                                    |                                                                                                    |
|   | Account Information                                           |                                                                                                    |                                                                                                    |                                                                                                    |
|   | Document Type<br>Name<br>HKIC No.                             | Hong Kong Identity Card<br>CHAN, TAI MAN (陳大文)<br>E131XXX(X)                                                                                                    | Date of Birth / Gender<br>Date of Issue                                                                                                    | 01-01-1990 / Male<br>01-01-20                                                                                                   |
|   | COVID-19 Vaccination M<br>Scheme<br>Date of Issue<br>Practice | ledical Exemption Certificate<br>COVID-19 Vaccination Medical Exemp<br>27 Apr 2022<br>CHAN TAI MAN Clinic (22)                                                                                                    | tion Certificate                                                                                                    |                                                                                                    |
|   | Part I. Pre-existing condition                                | on/ Adverse event following COVID-19 i                                                                                                    | mmunisation                                                                                                    |                                                                                                    |
|   | Medical Reason(s)                                             | None of the above are applicable (Plea                                                                                                    | se proceed to Part II)                                                                                                    |                                                                                                    |
|   | Part II: Contraindications t<br>Comirnaty (BioNTech)          | to Comirnaty (BioNTech) <u>AND</u> Coronava                                                                                                    | ac (Sinovac)                                                                                                    |                                                                                                    |
|   | Medical Reason(s)                                             | Allergy to the active substance or any c                                                                                                    | of the other ingredients of this                                                                                                    | medicine as stated on the fact sheet                                                                                            |
|   | CoronaVac (Sinovac)                                           |                                                                                                    |                                                                                                    |                                                                                                    |
|   | Medical Reason(s)                                             | <ul> <li>History of allergic reaction to other inactingredients, or any material used in material used in material used in material used in material used in material used in material used in material used in the second second sec</li></ul> | tivated vaccine <sup>#</sup> , or any comp<br>nufacturing process as stated<br>acute anaphylaxis, angioede<br>ed polio vaccine, inactivated i | ponent of CoronaVac (active or inactiv<br>d on the factsheet); previous severe<br>ma, dyspnea, etc.)<br>influenza vaccine, etc. |
|   | Valid Until                                                   | 25 Jul 2022                                                                                                    |                                                                                                    |                                                                                                    |
|   | Contact No.                                                   | 61234567                                                                                                    |                                                                                                    |                                                                                                    |
|   | Join eHealth                                                  | Yes                                                                                                    |                                                                                                    |                                                                                                    |
|   |                                                               | Back     Confirm                                                                                                    |                                                                                                    |                                                                                                    |
| Р | rivacy Policy   Important Notices   Syst                      | tem Maintenance                                                                                                    |                                                                                                    |                                                                                                    |

# 7. Record saved8. Print "COVID-19 Vaccination Medical Exemption Certificate"

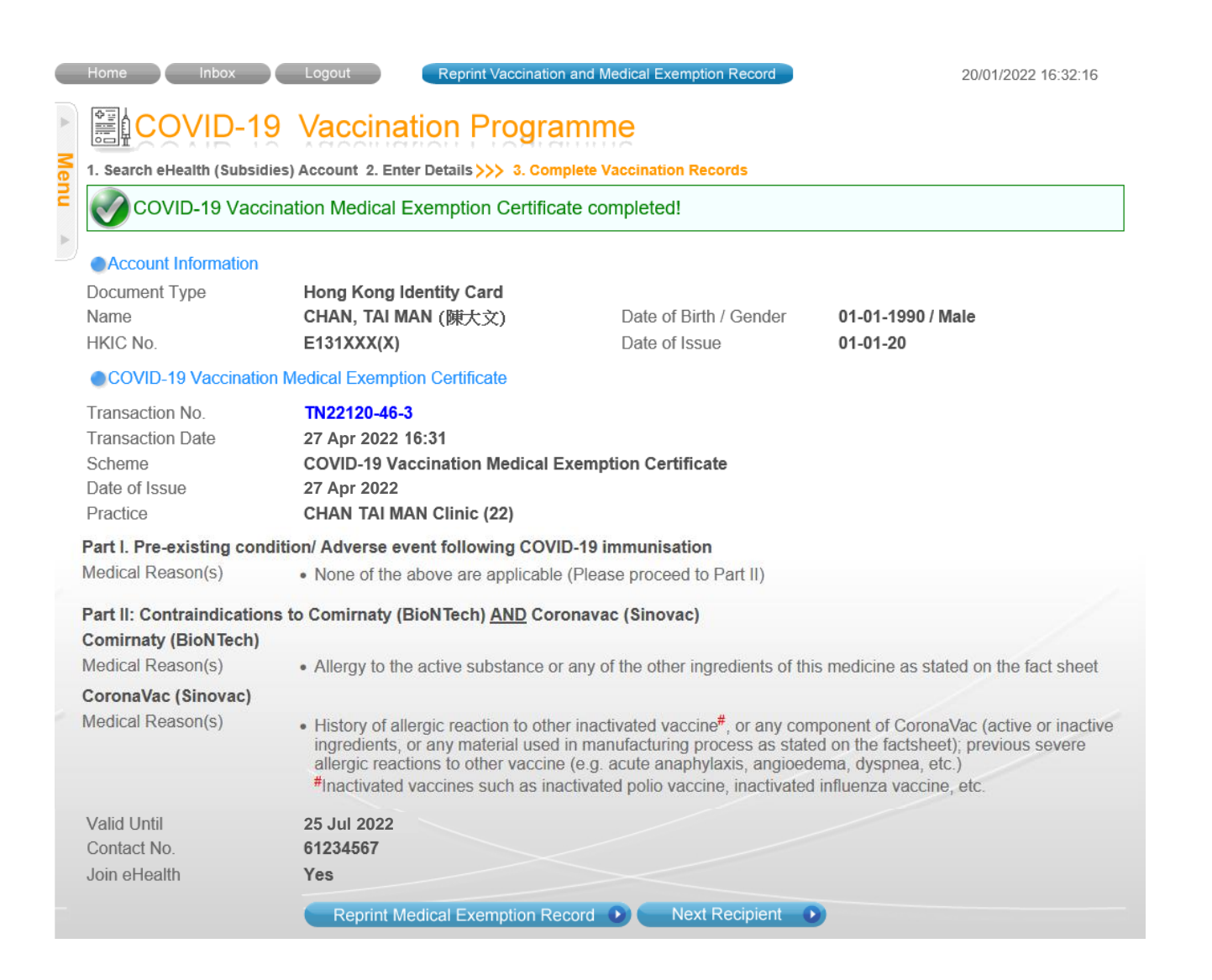

香港特別行政區政府 2019 冠狀病毒病疫苗接種計劃 The Government of the Hong Kong Special Administrative Region COVID-19 Vaccination Programme

#### <u>新冠疫苗接種醫學豁免證明書</u> <u>COVID-19 Vaccination Medical Exemption Certificate</u>

茲證明以下人士 This is to certify that the following person

| 生名                                 | 陳大文                                        |
|------------------------------------|--------------------------------------------|
| Vame                               | CHAN, TAI MAN                              |
| 身份證明文件類別及號碼<br>Document Type & No. | 香港身份證<br>Hong Kong Identity Card<br>E1 (4) |
| 出生日期 Date of Birth                 | 1950年1月1日 / 01-Jan-1950                    |
| 生別 Gender                          | 男 / Male                                   |

#### 基於衞生署發出的<新冠疫苗接種醫學豁免指引>上指明醫學原因不適合接種所有本港現行提供的 2019 冠狀病毒病疫苗。

is considered not suitable to receive all of the currently available COVID-19 vaccines in Hong Kong Special Administrative Region due to the medical reasons(s) in accordance with the "Guidance for COVID-19 Vaccination Medical Exemption" issued by the Department of Health.

此證明書的有效期直至 2022年7月25日。 This certification remains valid until 25-Jul-2022.

> 陳五文 CHAN, FIVE MAN 註冊醫生姓名 Name of Registered Medical Practitioner

> > 陳大文醫務所 1 CHAN TAIMAN Clinic 醫護機構 Healthcare Provider

> > > 2022年4月27日 27-Apr-2022 發出日期 Date of Issue

> > > > 22

本函由電腦系統編印,毋需簽署。 This is a computer-generated print-out. No signature is required.

### 1. Click "Reprint Vaccination and Medical Exemption Record"

Search 🕟

| Home                                                                                      | OVID-19 Vaccinat                                                                                                    | Reprint Vaccination and Medical Exemption F                                                                                                    | 18/01/2022 10:20:25                                                                                                    |  |  |
|-------------------------------------------------------------------------------------------|----------------------------------------------------------------------------------------------------|----------------------------------------------------------------------------------------------------|----------------------------------------------------------------------------------------------------|--|--|
| >>>1. Search<br>Practice                                                                  | eHealth (Subsidies) Account 2. E<br>eHealth (Subsidies) Accoun<br>CHAN TAI MAN CI                                                                         | Enter Details 3. Complete Vaccination Record<br>t<br>inic (22) 🥝                                                                                                    | da 🔪                                                                                                    |  |  |
| Scheme                                                                                    | COVID-19 Vaccination                                                                                                    | Medical Exemption Certificate                                                                                                    |                                                                                                    |  |  |
| <ul> <li>Docum</li> <li>Hong I</li> <li>Holders</li> <li>for an i</li> </ul>              | nent Type  Cong Identity Card s of an acknowledgement of application dentity card                                                                         | <ul> <li>Certificate of Exemption</li> <li>Hong Kong Birth Certificate</li> </ul>                                                                                                    | <ul> <li>Consular Corps Identity Card</li> <li>Multiple Entry Permit</li> </ul>                                                                                                    |  |  |
| <ul> <li>Mainla</li> <li>Macao</li> <li>Exit-en</li> <li>Hong H</li> </ul>                | nd Travel Permit for Taiwan Residents<br>SAR Permanent Resident Identity Card<br>try Permit for Travelling to and from<br>Kong and Macao (Two-way Permit) | <ul> <li>Travel Document for Re-entry to Taiwan</li> <li>Visit Permit for Residents of Macao SAR</li> <li>Passport</li> </ul>                                                                                                    | <ul> <li>Notification Slip for Pre-arrival Registration for<br/>Taiwan Residents</li> <li>One-way Permit</li> <li>People's Republic of China Travel Document</li> </ul>                                                                                                    |  |  |
| <ul> <li>People<br/>Permit</li> <li>DS</li> <li>Permit</li> </ul>                         | 's Republic of China Exit and Entry to Remain in HKSAR (ID 235B)                                                                                          | <ul> <li>e-Token</li> <li>Document of Identity for Visa Purposes</li> <li>Non-Hong Kong Travel Documents</li> </ul>                                                                                                    | <ul> <li>Recognizance</li> <li>Hong Kong SAR Re-entry Permit</li> <li>Certificate Issued by the Births and Deaths<br/>Registry for Adopted Children</li> </ul>                                                                                                    |  |  |
| Please input information OR read Smart ID Card to search eHealth (Subsidies) Account Help |                                                                                                    |                                                                                                    |                                                                                                    |  |  |
|                                                                                           | Manual Input                                                                                                    | Read S                                                                                                    | Smart ID Card                                                                                                    |  |  |
| 1                                                                                         |                                                                                                    |                                                                                                    | (Chip facing up)                                                                                                    |  |  |
| HKIC<br>Date                                                                              | No.                                                                                                    | 株式 SAMPLI<br>HXIC Symbol<br>供 KiC Symbol<br>HKIC Symbol<br>HKIC Symbol<br>Date of Birth<br>地名に用 Unit alphabet<br>Date of Birth<br>地名に用 Unit alphabet<br>Date of Birth<br>地名に用 Unit alphabet<br>D1-01-1968<br>男 M<br>単名語<br>服 Birl Rubard Stear<br>田子<br>開 Sampling<br>男 M<br>一〇<br>一〇<br>一〇<br>一〇<br>一〇<br>一〇<br>一〇<br>一〇<br>一〇<br>一〇 | <ul> <li>普港永久住居民身份證 様本 SAMPLE</li> <li>MONG KONG PERM</li> <li>HNIC Symbol</li> <li>The first alphabet, which can<br/>be AC, RL u or other alphabet)</li> <li>Date of Birth</li> <li>第47 2535 5174</li> <li>第6 IIII Obsection</li> <li>23-01-1988</li> <li>第M</li> <li>24-01-1988</li> <li>第M</li> <li>24-01-1988</li> <li>第M</li> <li>26-963</li> <li>HKIC No.</li> <li>C668668 (E)</li> </ul> |  |  |

Read Card and Search 🕟

2. Login

| CHealth Sy<br>(Subsidie | ystem <mark>C(</mark><br>s) (Va | OVID-19 DEMO                            | Only the issuing doctor or his/her date<br>entry accounts could search and reprint<br>the certificate |
|-------------------------|---------------------------------|-----------------------------------------|----------------------------------------------------------------------------------------------------|
|                         |                                 | System Login                            | • Input Login ID                                                                                      |
|                         | Account Type                    | ● Service Provider O Data Entry Account | <ul> <li>Input Password</li> </ul>                                                                    |
|                         | Login ID                        |                                         | Input token passcode                                                                                  |
|                         | Password                        | G health # 888 898                      | Click Login button                                                                                    |
|                         | Token Passcode                  | Token Passcode                          |                                                                                                    |
|                         |                                 | Login Exit                              |                                                                                                    |

### 3. Select Reprint Vaccination Record

| CHealth (Subsi                             | dies) (Vaccination Centre)                                               |    |
|--------------------------------------------|--------------------------------------------------------------------------|----|
| Logout Home Well<br>Vaccination Management | come CHAN, FIVE MAN                                                      | 18 |
| Record Type                                | O Vaccination Record  COVID-19 Vaccination Medical Exemption Certificate | 2  |
| Identity Document No.                      | Search Read Card and Search                                              | ~  |
|                                            | Vaccination Management                                                   |    |
|                                            | Reprint Vaccination Record                                               |    |
|                                            |                                                                          |    |

- Click Vaccination Management
- Select Reprint Vaccination Record
- Select "COVID-19 Vaccination Medical Exemption Certificate"

4a. Search eHS(S) account by inserting HKIC and click "Read Card and Search"

- Chip facing up
- A clicking sound is heard
- Green light is on
- Remove Smart ID card after the system had read the personal information

| CHER ystem COVID-19 DEMO<br>(Vaccination Centre)                                                                                                    |                                                      |
|----------------------------------------------------------------------------------------------------|------------------------------------------------------|
| <form>         Logott       Hore       Welcome CHAN, FIVE MAN       36         Vaccination Management       Image: Constraint of the constraint of the constraint of th</form> | e CVC, ADMIN ONE Change Password 24/02/2021 16:52:33 |

### 4b. Search eHS(S) account by manual input

| CHealth S<br>(Subsid                                                                                                    | System COVID-19 DEMO<br>(Vaccination Centre)                                                |   |
|----------------------------------------------------------------------------------------------------|---------------------------------------------------------------------------------------------|---|
| Logout     Home     Welco       Vaccination Management     ▶       Image: Second Second | me CHAN, FIVE MAN 1:<br>nation Record                                                       |   |
| Record Type                                                                                                    | O Vaccination Record <ul> <li>COVID-19 Vaccination Medical Exemption Certificate</li> </ul> | • |
| Document Type                                                                                                    | Hong Kong Identity Card                                                                     | • |
| Identity Document No.                                                                                                    | E12345467                                                                                   | • |
|                                                                                                    | Search Read Card and Search                                                                 |   |

Select **Document Type** 

Click Search

Input Identity Document No.

### 5. Click "Reprint"

Logout Home Welcome CHAN, FIVE MAN

Vaccination Management

### Reprint Vaccination Record

#### eHealth (Subsidies) Account Information

| Reference No. | C22117-109-0            |                        |                   |
|---------------|-------------------------|------------------------|-------------------|
| Document Type | Hong Kong Identity Card |                        |                   |
| Name          | CHAN, TAI MAN (陳大文)     | Date of Birth / Gender | 01-01-1950 / Male |
| HKIC No.      | E131XXX(X)              | Date of Issue          | 01-01-20          |

#### COVID-19 Vaccination Medical Exemption Certificate

| Transaction No.  | TN22121-56-6 (21 Jan 2022 14:33) |
|------------------|----------------------------------|
| Transaction Time | 27 Apr 2022 14:33                |
| Scheme           | COVID19MEC                       |
| Date of Issue    | 27 Apr 2022                      |
| Practice         | CHAN TAI MAN Clinic (22)         |
|                  |                                  |

#### Part I. Pre-existing condition/ Adverse event following COVID-19 immunisation

Medical Reason(s)

None of the above are applicable (Please proceed to Part II)

#### Part II: Contraindications to Comirnaty (BioNTech) AND Coronavac (Sinovac)

| Comirnaty (BioNTech) |                                                                                                    |
|----------------------|----------------------------------------------------------------------------------------------------|
| Medical Reason(s)    | Allergy to the active substance or any of the other ingredients of this medicine as stated on the fact sheet                                                                                                    |
| CoronaVac (Sinovac)  |                                                                                                    |
| Medical Reason(s)    | <ul> <li>History of allergic reaction to other inactivated vaccine<sup>#</sup>, or any component of CoronaVac (active or inactive ingredients, or any material used in manufacturing process as stated on the factsheet); previous severe allergic reactions to other vaccine (e.g. acute anaphylaxis, angioedema, dyspnea, etc.)</li> <li>#Inactivated vaccines such as inactivated polio vaccine, inactivated influenza vaccine, etc.</li> </ul> |
| Valid Until          | 25 Jul 2022                                                                                                    |
| Contact No.          | 61234567                                                                                                    |
| Join eHealth         | Yes                                                                                                    |
| Back                 | Reprint                                                                                                    |

#### 香港特別行政區政府 2019 冠狀病毒病疫苗接種計劃

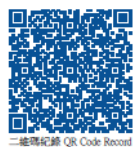

The Government of the Hong Kong Special Administrative Region COVID-19 Vaccination Programme

#### <u>新冠疫苗接種醫學豁免證明書</u> COVID-19 Vaccination Medical Exemption Certificate

茲證明以下人士 This is to certify that the following person

18/01/2022 17:28:57

| 姓名                                 | 陳大文                                        |
|------------------------------------|--------------------------------------------|
| Name                               | CHAN, TAI MAN                              |
| 身份證明文件類別及號碼<br>Document Type & No. | 香港身份證<br>Hong Kong Identity Card<br>E1 (4) |
| 出生日期 Date of Birth                 | 1950年1月1日 / 01-Jan-1950                    |
| 性別 Gender                          | 男 / Male                                   |

#### 基於衞生署發出的<新冠疫苗接種醫學豁免指引>上指明醫學原因不適合接種所有本港現行提供的 2019 冠狀病毒病疫苗。

is considered not suitable to receive all of the currently available COVID-19 vaccines in Hong Kong Special Administrative Region due to the medical reasons(s) in accordance with the "Guidance for COVID-19 Vaccination Medical Exemption" issued by the Department of Health.

此證明書的有效期直至 2022年7月25日。 This certification remains valid until 25-Jul-2022.

> 陳五文 CHAN, FIVE MAN 註冊醫生姓名 Name of Registered Medical Practitioner

> > 陳大文醫務所 1 CHAN TAIMAN Clinic 醫護機構 Healthcare Provider

> > > 2022年4月27日 27-Apr-2022 發出日期 Date of Issue

本函由電腦系統編印,毋需簽署。 This is a computer-generated print-out. No signature is required.

請妥善保存 Keep this record properly Printed on 12-May-2022 14:33

Privacy Policy | Important Notices | System Maintenance

### Void COVID-19 Vaccination Medical Exemption Certificate

### 1. Click "Claim Transaction Management"

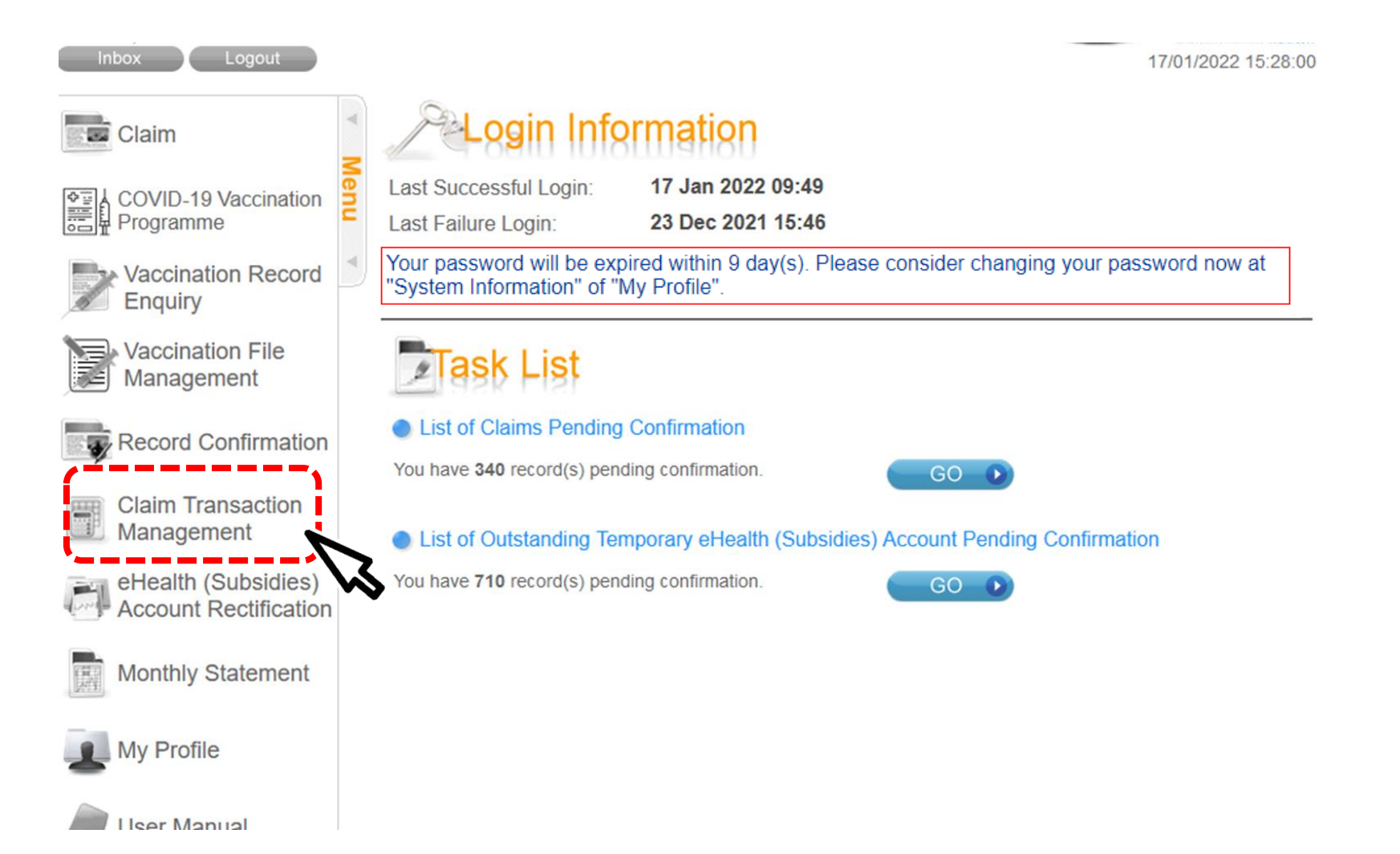

### 2. Search record

| <b>Q</b><br>P/ | Health S<br>(Subsid<br>AU, LOI YAU<br>Home Inbox | Logout COVID-19 DEMO          |
|----------------|--------------------------------------------------|-------------------------------|
| Menu           | Claim Tra<br>Search Claim Recor                  | nsaction Management           |
|                | Practice                                         | Any                           |
|                | Status                                           | Any                           |
|                | Transaction Date                                 | From 17-01-2022 To 17-01-2022 |
|                | Transaction No.                                  |                               |
|                | Scheme                                           | Any 🗸                         |
|                |                                                  | Search                        |
| P              | rivacy Policy   Important Notices   S            | System Maintenance            |

### 3. Select record

|                              | ansaction            | n Manage                           | ment                                              |                       |                                                   |                                      |                                                 |               |                    |
|------------------------------|----------------------|------------------------------------|---------------------------------------------------|-----------------------|---------------------------------------------------|--------------------------------------|-------------------------------------------------|---------------|--------------------|
| laim Record                  |                      |                                    |                                                   |                       |                                                   |                                      |                                                 |               |                    |
| ractice                      | Any                  |                                    |                                                   |                       |                                                   |                                      |                                                 |               |                    |
| tatus                        | Any                  |                                    |                                                   |                       |                                                   |                                      |                                                 |               |                    |
| ransaction Date              | From 17 Jan 2        | 2022 To 17 Jan 2                   | 022                                               |                       |                                                   |                                      |                                                 |               |                    |
| ransaction No.               | Any                  |                                    |                                                   |                       |                                                   |                                      |                                                 |               |                    |
| cheme                        | Any                  |                                    |                                                   |                       |                                                   |                                      |                                                 |               |                    |
| Transaction No.              | Transaction<br>Date  | <u>Doc Type</u><br>Identity Doc No | ⊾® <u>Name</u>                                    | :                     | <u>eHealth (Subsidies)</u><br><u>Account Type</u> | <u>Amount</u><br><u>Claimed (\$)</u> | <u>Status</u>                                   | Other<br>Info | Name of Practice   |
| COVID19MEC<br>TN22117-12-5   | 17 Jan 2022<br>19:07 | HKIC<br>E678XXX(X)                 | CHAN, TAI MAN<br>(陳大文)                            | I                     | Femporary Account                                 |                                      | ending eHealth (Subsidies)<br>ccount Validation | Details       | PAU LOI YAU Clinic |
| Page 1 of 1 (1 items)        |                      |                                    |                                                   |                       |                                                   |                                      |                                                 |               |                    |
| Record Summary               | ~                    |                                    |                                                   |                       |                                                   |                                      |                                                 |               |                    |
| Claim                        | Incomplete           | Pending<br>Confirmation            | Pending eHealth (Subsidies)<br>Account Validation | Ready to<br>Reimburse | Voided                                            | Reimbursed                           | Suspended                                       |               |                    |
| Total Amount<br>Claimed (\$) | 0                    | 0                                  | 0                                                 | 0                     | 0                                                 | 0                                    | 0                                               |               |                    |

Privacy Policy | Important Notices | System Maintenance

### 4. Click "Void"

| ø   | Health S<br>(Subsidi                   | ystem <mark>coviD-19</mark><br>es) | DEMO                                |                   |
|-----|----------------------------------------|------------------------------------|-------------------------------------|-------------------|
| PA  | U, LOI YAU                             |                                    |                                     |                   |
|     | Home Inbox                             | Logout                             |                                     | 18/               |
| A   | Claim Tran                             | saction Managemer                  | ņţ.                                 |                   |
| len | Claim Information                      |                                    |                                     |                   |
| Ξ   | Account Information                    |                                    |                                     |                   |
|     | Document Type                          | Hong Kong Identity Card            |                                     |                   |
|     | Name                                   | CHAN, TAI MAN (陳大文)                | Date of Birth / Gender              | 01-01-1950 / Male |
|     | HKIC No.                               | E678XXX(X)                         | Date of Issue                       | 01-01-20          |
|     | COVID-19 Vaccination I                 | Medical Exemption Certificate      |                                     |                   |
|     | Transaction No.                        | TN22117-12-5 (17 Jan 2022 19:07    | )                                   |                   |
|     | Confirmed Time                         | 17 Jan 2022 19:07                  |                                     |                   |
|     | Scheme                                 | COVID-19 Vaccination Medical Ex    | xemption Certificate                |                   |
|     | Transaction Status                     | Pending eHealth (Subsidies) Acc    | ount Validation                     |                   |
|     | Date of Issue                          | 17 Jan 2022                        |                                     |                   |
|     | Practice                               | PAU LOI YAU Clinic (1)             |                                     |                   |
|     | Part I. Pre-existing condi             | tion/ Adverse event following COVI | D-19 immunisation                   |                   |
|     | Medical Reason(s)                      | Severe allergic reaction or anaph  | ylaxis to all currently available C | OVID-19 vaccine   |
|     | Valid Until                            | 30 Apr 2022                        |                                     |                   |
|     | Join eHealth                           | N/A                                |                                     |                   |
|     | Created By                             | 90000130                           |                                     |                   |
|     |                                        | Back Void                          |                                     |                   |
|     |                                        | Dack Volu                          |                                     |                   |
| Pr  | ivacy Policy   Important Notices   Sys | stem Maintenance                   | 3                                   |                   |

### Voiding function is restricted use only. All voided records are subjected to audit. Please document the voiding reason(s) properly.

5. Input void reason and click "Confirm Void"

| CHealth S<br>(Subsid                   | Bystem <mark>covid-19</mark><br>ies) | DEMO                                |                   |
|----------------------------------------|--------------------------------------|-------------------------------------|-------------------|
|                                        |                                      |                                     |                   |
| Home Inbox                             | Logout                               |                                     | 18/               |
|                                        |                                      |                                     | 10/1              |
| Claim Trai                             | nsaction Managemer                   | nt                                  |                   |
| Claim Information                      |                                      |                                     |                   |
| Account Information                    |                                      |                                     |                   |
| Document Type                          | Hong Kong Identity Card              |                                     |                   |
| Name                                   | CHAN, TAI MAN (陳大文)                  | Date of Birth / Gender              | 01-01-1950 / Male |
| HKIC No.                               | E678XXX(X)                           | Date of Issue                       | 01-01-20          |
| COVID-19 Vaccination                   | Medical Exemption Certificate        |                                     |                   |
| Transaction No.                        | TN22117-12-5 (17 Jan 2022 19:07      | )                                   |                   |
| Confirmed Time                         | 17 Jan 2022 19:07                    | -                                   |                   |
| Scheme                                 | COVID-19 Vaccination Medical Ex      | xemption Certificate                |                   |
| Transaction Status                     | Pending eHealth (Subsidies) Acc      | ount Validation                     |                   |
| Date of Issue                          | 17 Jan 2022                          |                                     |                   |
| Practice                               | PAU LOI YAU Clinic (1)               |                                     |                   |
| Part I. Pre-existing cond              | lition/ Adverse event following COVI | D-19 immunisation                   |                   |
| Medical Reason(s)                      | Severe allergic reaction or anaph    | ylaxis to all currently available C | OVID-19 vaccine   |
| Valid Until                            | 30 Apr 2022                          |                                     |                   |
| Join eHealth                           | N/A                                  |                                     |                   |
| Created By                             | 90000130                             |                                     |                   |
| Void Reason                            | <b>(</b>                             |                                     |                   |
|                                        |                                      |                                     |                   |
|                                        | Cancel X Confirm Void                |                                     |                   |
| Privacy Policy   Important Notices   S | vstem Maintenance                    | X                                   |                   |

### 6. The record is voided successfully.

|                                       | nsaction Management                                                                    |                                        |
|---------------------------------------|----------------------------------------------------------------------------------------|----------------------------------------|
| Void Transaction<br>the Void Transact | completed! The eHealth (Subsidies) Account (C22 tion No. (V22118-8-1) in consent form. | 118-149-9) is also removed. Please rec |
|                                       | · · · ·                                                                                |                                        |
| Void Transaction Time                 | 18 Jan 2022 16:53                                                                      |                                        |
| Void Transaction No.                  | V22118-8-1                                                                             |                                        |
| Return                                |                                                                                        |                                        |
|                                       |                                                                                        |                                        |

Annex 1- Factsheet for eHealth

### 參加醫健通 **新过疫苗紀錄可互**弹

**Register with eHealth and** share COVID-19 vaccination records

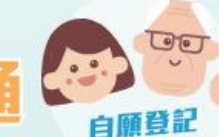

Voluntary Registration

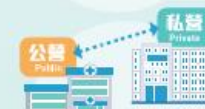

關覽快捷安全 **Ouick and Safe View** 

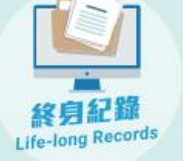

Protect Your Privacy

#### 由於處理登記需時,你將會於稍後時間收到手機短訊,通知 你的醫健通已成功開立。你就可以下載醫健通流動應用程式。 隨時隨地管理健康! 請留意,因應各種臨床及技術原因,個別醫護機構或需要更

多時間,以互通有關資料到醫健通

- \$ 3467 6300 3467 6099
- www.ehealth.gov.hk Mail ehr@ehealth.gov.hk
- 電子健康紀錄申請及諮詢中心 Electronic Health Record Registration Office 8

香港九龍灣臨澤街8號啟匯11樓1102室 Unit 1102, 11/F, Harbourside HQ, 8 Lam Chak Street, Kowloon Bay, Hong Kong

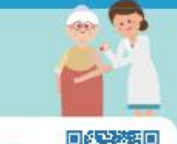

參與者須知 Participant Information Notice

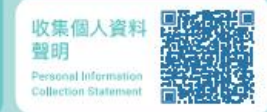

溫馨

提示

醫健通

eHealth

透過新冠疫苗接種計劃一站式登記醫健通 -

意」,就可以完成登記。

Register with eHealth via COVID-19 Vaccination Programme in one stop -

你可先掃描二維碼,閱覽醫健通「參與者須知」及「收 集個人資料聲明」。並於接種疫苗時,向有關醫護人員

確認你已參閱及明白有關資訊,並給予醫健通「參與同

醫健通提供一個安全的電子平台,為市民建立終身和全面的健康紀

錄,讓你與公私營醫護機構(如醫院及診所)開覽互通的紀錄。

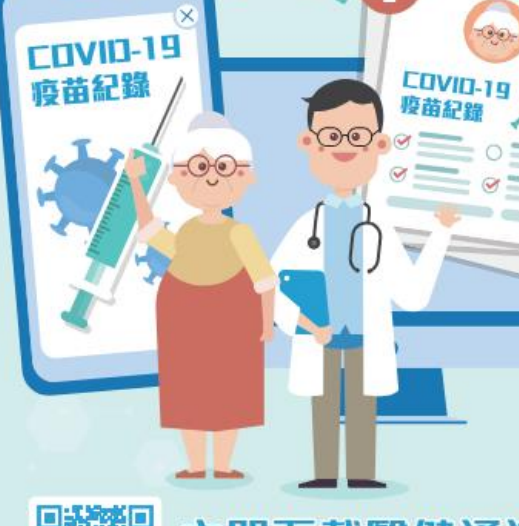

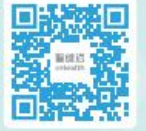

立即下載醫健通流動應用程式! **Download eHealth App Now!** 

### 還可以授權醫護機構互通有關紀錄!

#### 知情同意 Informed Consent

我同意参加醫健通,讓獲授權的醫護機構取職及互通我的醫健通紀錄(包括新冠疫苗紀錄),作醫護用途。 I consent to register with eHealth, which enables authorised healthcare providers to access and share my ehealth records (including COVID-19 vaccination records) for healthcare purposes.

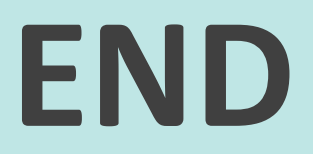